## Instalación de certificado SSL en el panel de control de Plesk

## Instalar un certificado nuevo

Todas las webs avanzadas están protegidas por defecto con un certificado \*.webs.upv.es

Si la web avanzada utiliza un alias que no sea \*.webs.upv.es se puede solicitar un certificado a través del panel de Plesk en:

NOTA: En caso de haber creado un alias, estará disponible pasada aproximadamente una hora, dado que la información DNS se tiene que propagar a los servidores DNS. Se debe esperar a que los servidores DNS resuelvan esta dirección para poder solicitar un nuevo certificado.

| Panel de información WordPress Hosting y DN                           | S Correo                     |  |
|-----------------------------------------------------------------------|------------------------------|--|
| Archivos y bases de datos                                             | s Herramientas de desarrollo |  |
| S <sup>SI</sup> Información de la conexión<br>para FTP, base de datos | Versión 8.2.3                |  |
| 🗀 Administrador de archivos                                           | i≡ Registros                 |  |
| 🗎 Bases de datos                                                      | 🗔 Tareas programadas         |  |
| 으 Acceso FTP                                                          | Q Monitoring                 |  |
| 🔄 Backup y restauración                                               | 🚯 Git                        |  |
| Seguridad                                                             | හි Aplicaciones              |  |
| 😥 Certificados SSL/TLS                                                | 🗑 PHP Composer               |  |
| ¡Segura!                                                              | 🛛 Ruby                       |  |
| Directorios protegidos con contraseña                                 | 🔕 Node.js                    |  |
| ₩ Advisor                                                             | 🚱 Importación de sitios web  |  |
|                                                                       | 🛞 WP Toolkit                 |  |

Se nos abre una ventana en la que, **en la parte inferior**, debemos seleccionar el botón «Install» para solicitar el certificado gratuito de Let's Encrypt o subir un certificado que hayamos comprado, como se indica en la imagen:

| More options:<br>Install a free<br>basic certificate<br>provided by<br>Let's Encrypt<br>Install | Upload a<br>certificate you<br>already<br>purchased<br>Where can I find<br>the .pem file? | Download or<br>remove existing<br>certificates<br>Manage |
|-------------------------------------------------------------------------------------------------|-------------------------------------------------------------------------------------------|----------------------------------------------------------|
|                                                                                                 | Upload .pem file                                                                          |                                                          |
|                                                                                                 |                                                                                           | _                                                        |

Una vez seleccionado, se nos abrirá una ventana para que introduzcamos las **opciones adecuadas**, que están marcadas en la imagen. **Si tenemos alias de página**, el sistema habrá seleccionado los nombres para darlos de alta con el mismo certificado. Pinchamos sobre «Get it free» y el sistema comprobará, descargará e instalará el certificado adecuado. IMPORTANTE: NO MARCAR LA OPCIÓN "Proteger el dominio wildcard"

## SSL/TLS Certificate for begins and the second second

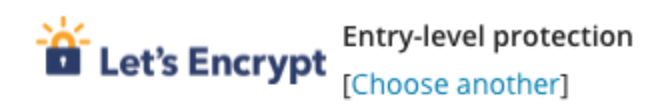

Let's Encrypt is a certificate authority (CA) that allows you to create a free SSL/TLS certificate fo By proceeding you acknowledge that you have read and agree to the Let's Encrypt Terms of Se Note: The certificate will be automatically renewed 30 days in advance before its expiration.

Email address \star

here the property of the

Make sure to use a valid email address to receive important notifications and warnings.

Secure the domain name

begimar-upv.webs.upv.es

Secure the wildcard domain (including www and webmail)

\*.begimar-upv.webs.upv.es

Include a "www" subdomain for the domain and each selected alias

www.begimar-upv.webs.upv.es

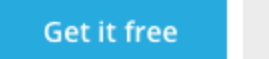

Cancel

## Quitar un certificado

Si nos hemos equivocado especificando las opciones o deseamos instalar un nuevo certificado, primero debemos eliminar la asignación del certificado anterior.

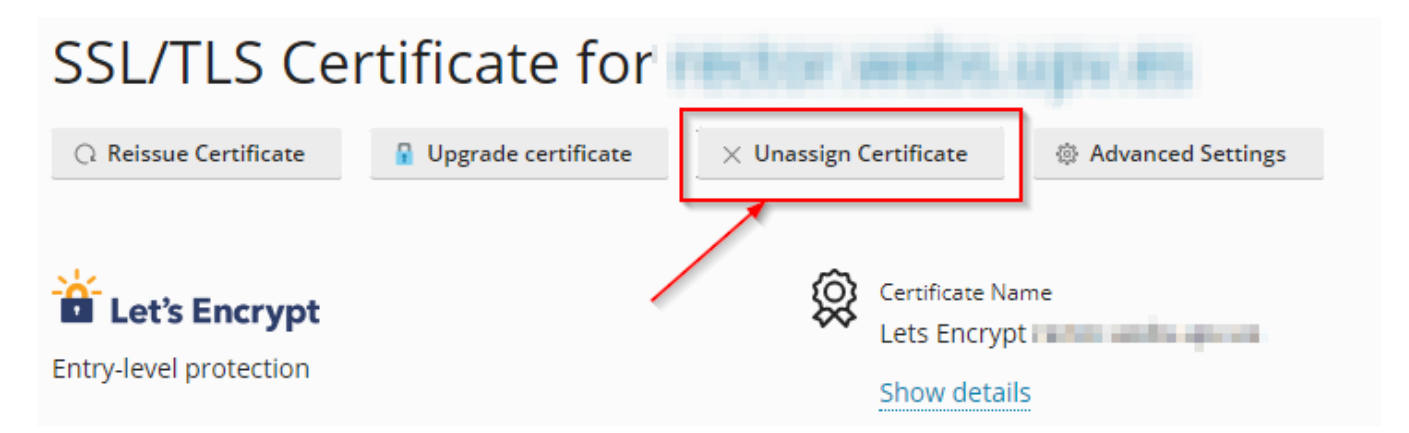

Posteriormente, podemos instalar un nuevo certificado como se indica en las instrucciones anteriores.